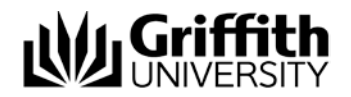

# Electronic Assessment Handling #216615

TurnItIn Vs. SafeAssign Comparison Analysis

Prepared by:Kerry Young - Change, Training & Communication ManagerLast modified:13 September 2013Version3.0

Electronic Assessment Handling #216615

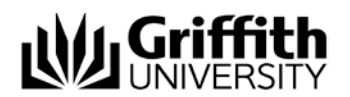

# Contents

| Сс | ontents2 |                                         |    |
|----|----------|-----------------------------------------|----|
| 1. | Intro    | oduction                                | .3 |
|    | 1.1.     | Purpose of this document                | .3 |
|    | 1.2.     | Project Background                      | .3 |
|    | 1.3.     | Summary of Key Differences              | .3 |
| 2. | Turr     | nltln                                   | .4 |
| 3. | Safe     | Assign                                  | .4 |
| 4. | Turr     | ıltIn Vs. SafeAssign                    | .5 |
|    | 4.1.     | General Comparisons                     | .5 |
|    | 4.2.     | Instructor Workflow Comparison          | .7 |
|    | 4.3.     | Student Workflow Comparison             | .8 |
|    | 4.4.     | Instructor Marking & Providing Feedback | .9 |
|    | 4.5.     | Students Receiving Feedback1            | 10 |
|    | 4.6.     | Reporting Capability1                   | 11 |

\* \* \* \* \*

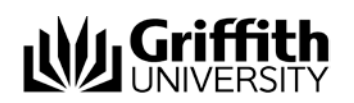

## 1. Introduction

#### 1.1. Purpose of this document

The purpose of this document is to assess the benefits and opportunities offered by TurnItIn (TII) as compared with SafeAssign (SA).

#### 1.2. Project Background

This project was formed to address the immediate business requirements of:

- Providing an efficient online assessment system as directed by the *Griffith Online* initiative and the *Griffith 2020 IT Strategic Directions* paper endorsed by the University Executive Group in October 2012 which promotes "digital as the preferred method for information sharing reducing the need to use and manage paper".
- Enhancing the student experience through digital management of assessment. Increasingly, students
  have expressed dissatisfaction with both the time taken to mark assessment items and dissemination
  of assessment results.
- Improving academic integrity processes through the removal of *dual submission*.
- Introducing the potential for faster turnaround times for assignment marking and feedback through an integrated electronic marking system that includes originality checking, electronic marking and return.
- Promoting sustainability by reducing the environmental impact of printing, handling, storage, transport and disposal of paper-based assignments.

The aim of this project is to deliver a solution that enhances the student experience through end-to-end digital management of assessment.

#### 1.3. Summary of Key Differences

The following table provides a brief summary of the key differences between TurnItIn and SafeAssign.

| FEATURES                            | TURNITIN                                                                                                    | SAFEASSIGN                                                                                                    |
|-------------------------------------|----------------------------------------------------------------------------------------------------|----------------------------------------------------------------------------------------------------|
| SOURCES USED FOR<br>TEXT COMPARISON | <ul> <li>300+ million student papers</li> <li>24+ billion web pages</li> <li>90,000 journals, periodicals &amp; books</li> </ul> | <ul> <li>Student volunteers to add to Global<br/>Reference Database</li> <li>Actual numbers not publicly available</li> <li>1,100 publication titles &amp; 2.6 million<br/>articles</li> </ul> |
| PEERMARK                            | <ul> <li>Available</li> <li>NOTE: Not in our current version – plans</li> <li>to include in the future</li> </ul>                | <ul> <li>Not available</li> </ul>                                                                                                    |
| ONLINE MARKING                      | <ul> <li>GradeMark – allows paperless online<br/>marking of submissions</li> </ul>                                               | <ul> <li>No online marking functionality</li> </ul>                                                                                                    |
| RUBRICS                             | <ul> <li>3 rubric styles available</li> </ul>                                                                                    | <ul> <li>No rubrics available</li> </ul>                                                                                                    |
| PAPER<br>ANNOTATION                 | <ul> <li>GradeMark allows the instructor to<br/>add comments, add the grade &amp;<br/>apply rubrics online</li> </ul>            | <ul> <li>No paper annotation functionality</li> </ul>                                                                                                    |
| FILE SIZE LIMITS                    | <ul> <li>20MB with a minimum of 20 words<br/>of text</li> </ul>                                                                  | <ul> <li>10MB with maximum of 5,000 sentences</li> </ul>                                                                                                    |

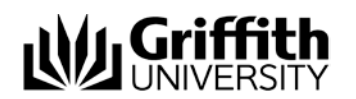

| ALLOW SUBMISSION<br>AFTER DUE DATE | <ul> <li>Yes, highlighted in red text</li> </ul>                                                                                                    | <ul> <li>Not available</li> </ul>                                                              |
|------------------------------------|----------------------------------------------------------------------------------------------------|------------------------------------------------------------------------------------------------|
| DIGITAL RECEIPT                    | <ul> <li>Email notification that provides<br/>printable page with paper ID &amp; page<br/>1 of document</li> </ul>                                           | <ul> <li>No email notification available</li> </ul>                                            |
| MARK VISIBILITY                    | <ul> <li>TII is fully integrated with L@G<br/>MarkCentre</li> <li>Marks can be viewed in MarkCentre<br/>&amp; in the TII inbox</li> </ul>                    | <ul> <li>Marks need to be manually added to<br/>MarkCentre</li> </ul>                          |
| MARKED PAPER<br>DISTIBUTION        | <ul> <li>Students can access their marked<br/>paper &amp; can download as a PDF, with<br/>all marking &amp; feedback visible on the<br/>document.</li> </ul> | <ul> <li>No ability to distribute a marked<br/>paper as there is no online marking.</li> </ul> |

### 2. Turnitin

TurnItIn improves the student writing cycle by preventing plagiarism and providing rich feedback to students. It comprises:

- OriginalityCheck ensures original work by checking submitted papers against 24+ billion web pages, 300+ million student papers and leading library databases and publications.
- GradeMark saves time and improves feedback through online grading where standard and customised marks appear directly on the student's paper.
- PeerMark Engages students in the writing process by providing structured, anonymous feedback of other student's written work.

It's used by more than 10,000 institutions in 126 countries to manage the submission, tracking and evaluation of student papers online.

NOTE: Griffith University's current version of TurnItIn does not support *PeerMark*.

#### 3. SafeAssign

SafeAssign is a tool used to prevent plagiarism and to create opportunities to help students identify how to properly attribute sources rather than paraphrase. It compares submitted assignments against a set of sources to identify areas of overlap between the submitted assignment and existing works and is effective as both a deterrent and an educational tool. It's based on a text-matching algorithm that analyses submission text against multiple data sources including:

- Institutional document archives contains all papers submitted to SafeAssign by users in their respective institutions.
- *Global reference database* contains over 15 million papers volunteered by students from BlackBoard client institutions to help prevent cross-institutional plagiarism.
- ProQuest AB/Inform database more than 1,100 publication titles and about 2.6 million articles from 1990s to present time, updated weekly.
- Internet searches across the broader internet for matching text using the Yahoo! BOSS search service as the underlying internet index provider.

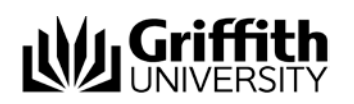

## 4. TurnItIn Vs. SafeAssign

The following comparison tables have been generated from the University of Queensland's elearning website page: <u>http://www.elearning.uq.edu.au/content/turnitn-vs-safeassign</u>

NOTE: University of Queensland were considering the potential loss/gain of functionality moving from TurnItIn to SafeAssign and were using the basic version of TurnItIn. Griffith University is considering the potential loss/gain of functionality moving from SafeAssign to TurnItIn and is using the direct plugin version of TurnItIn. This differing focus has been reflected in the comparison tables below.

#### 4.1. General Comparisons

| FEATURES                                   | TURNITIN                                                                                                    | SAFE ASSIGN                                                                                                    | COMMENTS                                                                                                    |
|--------------------------------------------|----------------------------------------------------------------------------------------------------|----------------------------------------------------------------------------------------------------|----------------------------------------------------------------------------------------------------|
| LICENCE FEE<br>COST                        | Annual licence fee.                                                                                                    | Included in Blackboard<br>licence (no extra cost).                                                                                                    | TurnItIn licence requires<br>additional expenditure & is<br>comparatively expensive to the<br>overall cost of Blackboard.                    |
| STUDENT<br>PAPERS<br>CHECKS                | Currently checks against<br>300+ million student<br>papers (as at Aug 2013),<br>Instructors select the<br>repository that is used, or<br>if no repository is used. | When a student submits a<br>SafeAssignment, their file<br>will be added to the<br>institutional database<br>unless the SafeAssignment<br>is a 'draft' (The student<br>also has the option of<br>submitting the file to the<br>Global Reference<br>Database, but this is<br>entirely voluntary). | Actual numbers not publicly<br>provided for SA, but TII<br>numbers have previously been<br>much higher due to wider<br>usage.                |
| INTERNET<br>CHECKS                         | Currently checks against<br>24+ billion web pages<br>indexed (as at Aug 2013).                                                                                     | Internet - comprehensive<br>index of documents<br>available for public access<br>on the Internet including<br>Google Scholar.                                                                                                    | Actual numbers not publicly<br>provided for SA, but TII<br>numbers have previously been<br>much higher due to wider<br>usage.                |
| ONLINE<br>JOURNALS,<br>DATABASES<br>CHECKS | Currently checks against<br>90,000+ journals,<br>periodicals & books (as at<br>Aug 2011).                                                                          | ProQuest ABI/Inform<br>database with over 1,100<br>publication titles and<br>about 2.6 million articles<br>from '90s to present time,<br>updated weekly (exclusive<br>access).                                                                                                    | Possibly equivalent.                                                                                                    |
| COPIES OF<br>STUDENT<br>PAPERS KEPT        | Submission to the<br>repository (or not) is<br>configured by the<br>instructor when the<br>assignment submission<br>point is set up.                               | Global Reference Database<br>containing papers that<br>were volunteered by<br>students from Blackboard<br>client institutions to help<br>prevent cross-institutional<br>plagiarism.                                                                                                    | TII enables instructors to select<br>repository submission while SA<br>is a student opt-in process.                                          |
| PAPERS<br>SUBMITTED TO<br>GU               | All assignments created in<br>TII since it was introduced<br>at GU have been added to<br>the archives if configured<br>that way by the instructor.                 | Institutional document<br>archives containing all<br>papers submitted to SA by<br>users in their respective<br>institutions.                                                                                                    | As TII is reliant on instructor<br>configuration, clear guidance<br>(policy & process) will need to<br>be provided to ensure<br>consistency. |

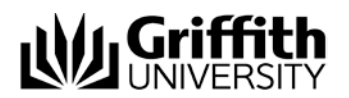

| TIME FOR<br>ORIGINALITY<br>REPORT TO BE<br>GENERATED | Produces Originality<br>Report in a couple of<br>minutes.                                                                                                    | Between 30 seconds to a couple of minutes.                                                                     | Equivalent functionality.                                                                                                    |
|------------------------------------------------------|----------------------------------------------------------------------------------------------------|----------------------------------------------------------------------------------------------------|----------------------------------------------------------------------------------------------------|
| PEERMARK                                             | PeerMark: allows Peer-<br>marking function<br>NOTE: Not currently<br>available in our BlackBoard<br>Direct Plugin version,<br>however there are plans to<br>include PeerMark in the<br>future.                                                                               | Not available.                                                                                                 | Functionality gain if included in<br>our future Direct Plugin version.                                                                                                    |
| ONLINE<br>MARKING                                    | GradeMark – common<br>comments and saveable<br>comments in drag and<br>drop style - allowing for<br>paperless online marking<br>of submissions.                                                                                                    | No online marking<br>functionality.                                                                            | Most obvious gain of<br>functionality that may assist in<br>the effective roll-out of Griffith<br>Online initiative.                                                                             |
| RUBRICS                                              | 3 styles of rubrics<br>(Standard, Custom &<br>Qualitative) that can be<br>saved, edited, shared and<br>applied.                                                                                                    | No rubrics or marking functionality.                                                                           | Limitations with rubric<br>functionality may affect<br>widespread adoption. GBS<br>maintains ALEC, a purpose-built<br>rubric database, so TII may not<br>address their specific<br>requirements. |
| SUPPORT                                              | Online support ticketing<br>system. TII vendor support<br>is generally less than<br>optimal and slow to<br>respond. Currently<br>establishing service level<br>agreement to address this<br>& TII is looking at setting<br>up an Australian-based<br>support centre in 2014. | Online support ticketing<br>system with Blackboard<br>support.                                                 | Australian-based support<br>centre would assist in rapid<br>support response.                                                                                                    |
| UPLOADING<br>ON BEHALF OF<br>STUDENTS                | Instructors can upload on<br>behalf of students, and<br>can submit for unenrolled<br>students.                                                                                                    | Instructors may upload<br>papers directly with the<br>DirectSubmit feature,<br>without student<br>involvement. | Equivalent functionality.                                                                                                    |
| INTEGRATION<br>WITH<br>MARKCENTRE                    | Integrated with<br>BlackBoard MarkCentre.                                                                                                    | Integrated with<br>BlackBoard MarkCentre.                                                                      | Equivalent functionality.                                                                                                    |
| BLACKBOARD<br>INTEGRATION                            | Assignments can be added<br>to any content area in<br>BlackBoard.                                                                                                    | Assignments appear in<br>courses as a new content<br>type and can be added to<br>any course content area.      | Equivalent functionality.                                                                                                    |
| FILE SIZE<br>LIMITS                                  | Overall file size allowed is<br>20MB. Must contain at<br>least 20 words of text.                                                                                                    | Overall file size allowed is<br>10MB. Maximum of 5000<br>sentences.                                            | Increased file size with TII.                                                                                                    |
| URL LINK                                             | Originality Reports<br>available in 4 formats                                                                                                    | Direct URL to report that can be emailed to others.                                                            |                                                                                                    |

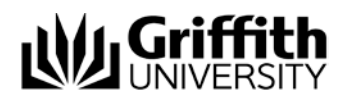

|              | within system (Match<br>Overview, All Sources,<br>Match Breakdown &<br>Direct Source<br>Comparison). |                                               |                           |
|--------------|----------------------------------------------------------------------------------------------------|-----------------------------------------------|---------------------------|
| STUDENTS     | Yes - determined by                                                                                  | If instructors enable                         | Comparable functionality. |
| VIEW REPORTS | Instructor settings                                                                                  | student viewing, each<br>student can view the |                           |
|              |                                                                                                    | submitted papers.                             |                           |

# 4.2. Instructor Workflow Comparison

| FEATURES                                 | TURNITIN                                                                                                    | SAFE ASSIGN                                                                                                    | COMMENTS                                                                                                    |
|------------------------------------------|----------------------------------------------------------------------------------------------------|----------------------------------------------------------------------------------------------------|----------------------------------------------------------------------------------------------------|
| CREATE A<br>PAPER<br>ASSIGNMENT          | Use 'more' menu in<br>content area, add TurnItIn<br>assignment, no option to<br>add a file to assignment<br>while creating it (although<br>this is a feature that will<br>be available in a newer<br>version of TurnItIn).     | Use 'evaluation' menu in<br>content area, has<br>availability dates, select<br>draft and 'urgent<br>checking' (Sets papers to<br>a high priority in the<br>queue.), has "optional<br>announcement" to auto-<br>add a message to<br>announcements. No<br>option to add a file to<br>assignment while creating<br>it. | Neither option currently provides<br>the option for instructor to add a<br>file to the assignment, which<br>would be very useful for cover<br>sheets, examples etc. TII has<br>announced that this feature will<br>be added in the future. |
| INSTRUCTORS<br>VIEW<br>ASSIGNMENTS       | Through TurnItIn tool in<br>control panel – takes you<br>to the TurnItIn inbox.                                                                                                    | Through SafeAssign tool<br>in control panel where<br>you have two options<br>either to view/ edit<br>assignments in the<br>course, or manage and<br>upload papers to the<br>service.                                                                                                    |                                                                                                    |
| ALLOW<br>SUBMISSION<br>AFTER DUE<br>DATE | Yes – determined by<br>instructor setting. If late<br>submission is enabled,<br>late submission will be<br>highlighted in red.                                                                                                 | Not available.                                                                                                    | Potential policy considerations if late submission is enabled.                                                                                                    |
| INSTRUCTORS<br>ADD PAPERS                | Through the content area<br>where the students<br>access, or through the<br>control panel – inbox.<br>Upload one file only per<br>student<br>Can add paper for<br>enrolled or unenrolled<br>student.<br>Copy and paste option. | Through the control<br>panel. One file<br>only. Option to choose<br>whether or not to add to<br>institutional search<br>database. Option to copy<br>and paste assignment<br>instead of upload.<br>Does not appear to allow<br>an instructor to upload on<br>behalf of a student.<br>Paper ID. No submission         |                                                                                                    |

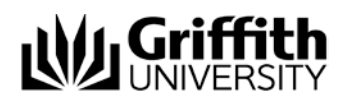

Comparison Analysis

|                                     | Provision of paper ID and<br>submission receipts                                                                                                    | receipt provided.                                                                                                    |                                                                                                    |
|-------------------------------------|----------------------------------------------------------------------------------------------------|----------------------------------------------------------------------------------------------------|----------------------------------------------------------------------------------------------------|
| ACCEPTABLE<br>FILE FORMATS          | MS Word, WordPerfect,<br>PostScript, PDF, HTML,<br>RTF and plain text.                                                                                                    | .zip, .doc, .docx, .odt, .txt,<br>.pdf, .rtf and .html                                                                                                    | Neither system allows<br>PowerPoint.                                                                  |
| INBOX<br>OPTIONS FOR<br>INSTRUCTORS | Go to course tools,<br>TurnItIn assignments –<br>click view.<br>Open file – either original<br>or in document viewer<br>Can export inbox as<br>spreadsheet<br>Can delete attempts &<br>view report percentages<br>of all submitted papers | Go to course tools,<br>SafeAssign – click on the<br>SafeAssignment link. Use<br>drop down box to select<br>view submissions.<br>Can open or save files<br>individually<br>Can delete attempts &<br>view report percentage of<br>all submitted papers | TII provides more functionality.                                                                      |
| DOWNLOAD<br>PAPER -<br>INSTRUCTORS  | Download not available<br>from MarkCentre<br>column. Multiple options<br>available from inbox<br>(single or all).                                                                                                    | Download not available<br>from MarkCentre column.<br>Download all papers in a<br>batch (cannot select<br>specific papers), or<br>individual papers.                                                                                                  | Can select specific papers to download in TII.                                                        |
| EXCLUDE<br>REFERENCES &<br>TEXT     | An instructor has the<br>option to exclude quoted<br>and/or bibliography from<br>the OriginalityReport<br>when configuring the<br>submission point or when<br>viewing the<br>OriginalityReport.                                           | Can select/deselect<br>sources and then re-run<br>the report.                                                                                                    | TII function to exclude references<br>& text when viewing the<br>OriginalityReport is simpler to use. |

# 4.3. Student Workflow Comparison

| FEATURES                    | TURNITIN                                                                                                    | SAFE ASSIGN                                                                                                    | COMMENTS                                                                                                    |
|-----------------------------|----------------------------------------------------------------------------------------------------|----------------------------------------------------------------------------------------------------|----------------------------------------------------------------------------------------------------|
| STUDENT<br>SUBMIT<br>PAPERS | Access through content<br>area, click on link. Three<br>step process, one is<br>upload, two is confirm and<br>submit, three is<br>confirmation with digital<br>receipt.<br>Can attach one file<br>only. Informs students of<br>file types and file sizes. | Access through content<br>area. Click on link, as with<br>TurnItIn. Can attach file,<br>tells student about file<br>types. No info about file<br>size or image size<br>provided. Images must<br>not exceed 2MB or the<br>submission may fail. | While the TII process is three<br>steps, it seems to provide<br>students with more clarity<br>about the process & includes<br>the provision of a digital receipt. |
| AGREE TO<br>SUBMIT          | In submitting this work I<br>confirm that this<br>submission is my own<br>work and I accept all<br>responsibility for any                                                                                                    | By submitting this paper,<br>you agree: (1) to the<br>Terms of Use at SafeAssign<br>Terms of Use; (2) that your<br>institution may use your                                                                                                   | Comparable functionality.                                                                                                    |

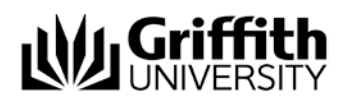

|                                                                            | copyright infringement<br>that may occur as a result<br>of this submission.                                                                                                    | paper in accordance with<br>your institution's policies;<br>and (3) that your use of<br>SafeAssign will be without<br>recourse against<br>Blackboard Inc. and its<br>affiliates.                                                                                                    |                                                                                                    |
|----------------------------------------------------------------------------|----------------------------------------------------------------------------------------------------|----------------------------------------------------------------------------------------------------|----------------------------------------------------------------------------------------------------|
| DIGITAL<br>RECEIPT                                                         | "Your submission was<br>successful" appears in<br>green banner. Email<br>notification also received<br>that provides printable<br>page, with paper ID, and<br>page 1 of the document.                                                                                                    | SafeAssignment<br>successfully submitted for<br>assignment "test safe<br>assignment" appears in<br>green banner like any<br>other "success"<br>notification in<br>BlackBoard. No email<br>notification provided.                                                                                                    | TII provides more assurance to<br>students of successful upload<br>via provision of digital receipt. |
| ASSIGNMENT<br>INFORMATION<br>VIEWABLE BY<br>STUDENT<br>AFTER<br>SUBMISSION | Students can view<br>assignment information,<br>including date & time<br>submitted, can open &<br>download submitted<br>document, view matching<br>report percentage/report<br>(if that functionality set by<br>instructor). Can also view<br>grade if GradeMark is used<br>and date set. | Student can click on the<br>view/complete link in the<br>content area, and see the<br>assignment information,<br>including date and time<br>submitted, text of<br>submitted doc, can<br>download original doc,<br>view matching report<br>number/report (if that<br>functionality set by<br>instructor). Can also view<br>any instructor comments,<br>attached files and grade<br>when graded via<br>GradeCentre. | Comparable functionality.                                                                            |

# 4.4. Instructor Marking & Providing Feedback

| FEATURES                                                                             | TURNITIN                                                                                                    | SAFEASSIGN                                                                                                    | COMMENTS                                                                                                    |
|--------------------------------------------------------------------------------------|----------------------------------------------------------------------------------------------------|----------------------------------------------------------------------------------------------------|----------------------------------------------------------------------------------------------------|
| 'OPEN ATTEMPT'<br>OPTION FROM<br>WITHIN THE<br>MARKCENTRE<br>"VIEW GRADE<br>DETAILS" | Doesn't display student name<br>in this screen. Can clear<br>attempt, open paper and<br>originality report, add or<br>change grade, add feedback to<br>students, attach multiple files,<br>and add instructor notes and<br>attach multiple files. | Displays student name. Can<br>add comments to students;<br>attach file, change grade,<br>open file and report, and see<br>percentage matching<br>result. Can clear attempt from<br>that screen as well. No option<br>to add grading notes. | Comparable<br>functionality.                                                                                               |
| ONLINE MARKING                                                                       | GradeMark using quick marks,<br>add and save comments, use<br>rubrics – marking guide. Full<br>online marking capability and<br>integration with MarkCentre.                                                                                      | No online marking facilities.                                                                                                    | Most obvious gain<br>of functionality that<br>may assist in the<br>effective roll-out of<br>Griffith Online<br>initiative. |

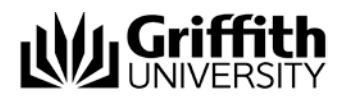

Comparable

functionality.

| MAKING      | Originality reports are made    | Originality reports are made    |
|-------------|---------------------------------|---------------------------------|
| ORIGINALITY | available to students based on  | available to students based on  |
| REPORTS     | settings the instructor sets up | settings the instructor sets up |
| VAILABLE TO | when creating the assignment.   | when creating the assignment.   |
| STUDENTS    | Students can view and           | Students can view and           |
|             | download papers from the        | download papers from the        |
|             | content area in which the       | content area in which the       |
|             | assignment is set up.           | assignment is set up.           |

#### 4.5. Students Receiving Feedback

| FEATURES                     | TURNITIN                                                                                                    | SAFEASSIGN                                                                                                    | COMMENTS                                                                                              |
|------------------------------|----------------------------------------------------------------------------------------------------|----------------------------------------------------------------------------------------------------|----------------------------------------------------------------------------------------------------|
| MARK VISIBILITY              | Marks can be seen in my<br>grades, and in the TurnItIn<br>inbox. The post date will have<br>an impact on when marks and<br>feedback in TII are released to<br>students. If academics don't<br>want these visible<br>immediately, there may be<br>some confusion between<br><i>Reveal marks &amp; Post dates</i><br>settings. E.g. they may hide<br>the column in MarkCentre,<br>but inadvertently make the<br>mark visible to students<br>within the TII inbox. | Mark is manually entered<br>into MarkCentre.                                                                                                    | Clear guidance to<br>academics required to<br>ensure accidental<br>mark visibility does<br>not occur. |
| PAPER<br>ANNOTATION          | The GradeMark functionality<br>allows the instructor to add<br>comments, add the grade,<br>apply rubrics (marking guide)<br>completely online                                                                                                    | There is no paper<br>annotation functionality in<br>SA.                                                                                                    | The online marking functionality of TII is superior.                                                  |
| MARKED PAPER<br>DISTRIBUTION | Students can access their<br>marked paper & can<br>download as a PDF, with all<br>marking and feedback visible<br>on the document. They can<br>also choose to download the<br>originally submitted<br>document, in its original<br>format.                                                                                                    | No ability to distribute a<br>marked paper (because<br>there is no online marking)<br>instructors can attach a<br>document to the<br>GradeCentre feedback area,<br>so a printed – marked and<br>scanned document could be<br>uploaded and added.<br>Otherwise, instructors could<br>download all submissions<br>once they are all received,<br>print, mark and distribute as<br>normal. | The TII distribution<br>process is superior.                                                          |

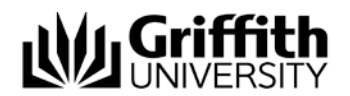

#### 4.6. Reporting Capability

| FEATURES                 | TURNITIN                  | SAFEASSIGN                  | COMMENTS          |
|--------------------------|---------------------------|-----------------------------|-------------------|
| OVERALL CLASS            | Data can be obtained from | Data can be extracted from  | Comparable        |
| PERFORMANCE              | TurnItIn Web interface    | Mark Centre                 | functionality.    |
| SIMILARITY               | Data can be obtained from | To be determined (currently | To be determined. |
| INDEX/ORIGINALITY        | Turnitin Web interface or | waiting on data from        |                   |
| <b>REPORT STATISTICS</b> | integration tool          | Learning@Griffith team to   |                   |
|                          |                           | assess this).               |                   |